## Упутство за пријаву на студентске сервисе и пријаву испита

Адреса на којој се налазе студенски сервиси је <u>https://student.bg.ac.rs</u> Уплањује интернет страница заштићена SSL 3.0 протоколом који изискује сертификат. Искључиво при **првом** приступу овој интернет страници, потребно је подесити сертификат. Коришћењем Mozilla Firefox односно Google Chrome internet browser-a је загарантован најоптималнији и најудобнији рад корисника, али је такође могуће коришћење и других browser-a. На сликама испод се може видети за различите browser-e начин постављања сертификата.

## Mozilla Firefox 2.0+

|   | Secure Connection Failed                                                                                                    |
|---|----------------------------------------------------------------------------------------------------|
| 1 | uses an invalid security certificate.                                                                                                    |
|   | The certificate is not trusted because the issuer certificate is not trusted.                                                                   |
|   | (Error code: sec_error_untrusted_issuer)                                                                                                    |
|   | <ul> <li>This could be a problem with the server's configuration, or it could be someon<br/>trying to impersonate the server.</li> </ul>        |
|   | <ul> <li>If you have connected to this server successfully in the past, the error may be<br/>temporary, and you can try again later.</li> </ul> |
|   | Or you can add an exception                                                                                                    |

Firefox тражи сертификат. Додати изузетак кликом на плави линк.

| 101011-0010-0000101-0001                                                                | uses an invalid security certificate.                                                                                                    |
|-----------------------------------------------------------------------------------------|----------------------------------------------------------------------------------------------------|
| The certificate is                                                                      | not trusted because the issuer certificate is not trusted.                                                                                                    |
| (Error code: see                                                                        | c_error_untrusted_issuer)                                                                                                    |
| <ul> <li>This could be trying to impe</li> <li>If you have contemporary, and</li> </ul> | a problem with the server's configuration, or it could be someone<br>rsonate the server.<br>Innected to this server successfully in the past, the error may be<br>d you can try again later. |
|                                                                                         | ld an exception if you are using an internet connection that you do not tru:                                                                                                    |

Притиском на дугме Add Exception... се припрема додавање сертификата.

| Add Security Exception                                                                                                    | × |
|----------------------------------------------------------------------------------------------------|---|
| You are about to override how Firefox identifies this site.<br>Legitimate banks, stores, and other public sites will not ask you to do this. |   |
| Server Location: Get Certificate                                                                                                    |   |
| Certificate Status                                                                                                    | 7 |
| This site attempts to identify itself with invalid information.                                                                              |   |
| Unknown Identity                                                                                                    |   |
| Certificate is not trusted, because it hasn't been verified by a recognized authority.                                                       |   |
|                                                                                                    |   |
|                                                                                                    |   |
|                                                                                                    |   |
|                                                                                                    |   |
|                                                                                                    |   |
|                                                                                                    |   |
|                                                                                                    |   |
|                                                                                                    |   |
|                                                                                                    |   |
| Permanently store this exception                                                                                                    |   |
| Confirm Security Exception Cancel                                                                                                    |   |

Притиском на дугме Get Certificate се дохвата сертификат. Обавезно штиклирати кућицу Permanently store this exception и на овај начин се заувек чува овај сертификат. Притиском на дугме Confirm Security Exception се потврђује додавање овог сигурносног изузетка и сертификата.

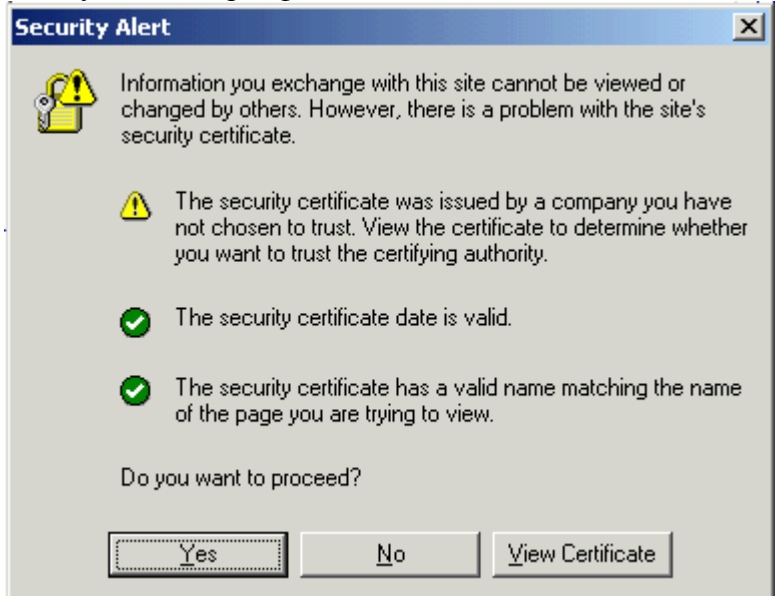

Кликом на дугме Yes се пролази сигурносни упит и одлази на страницу за пријаву.

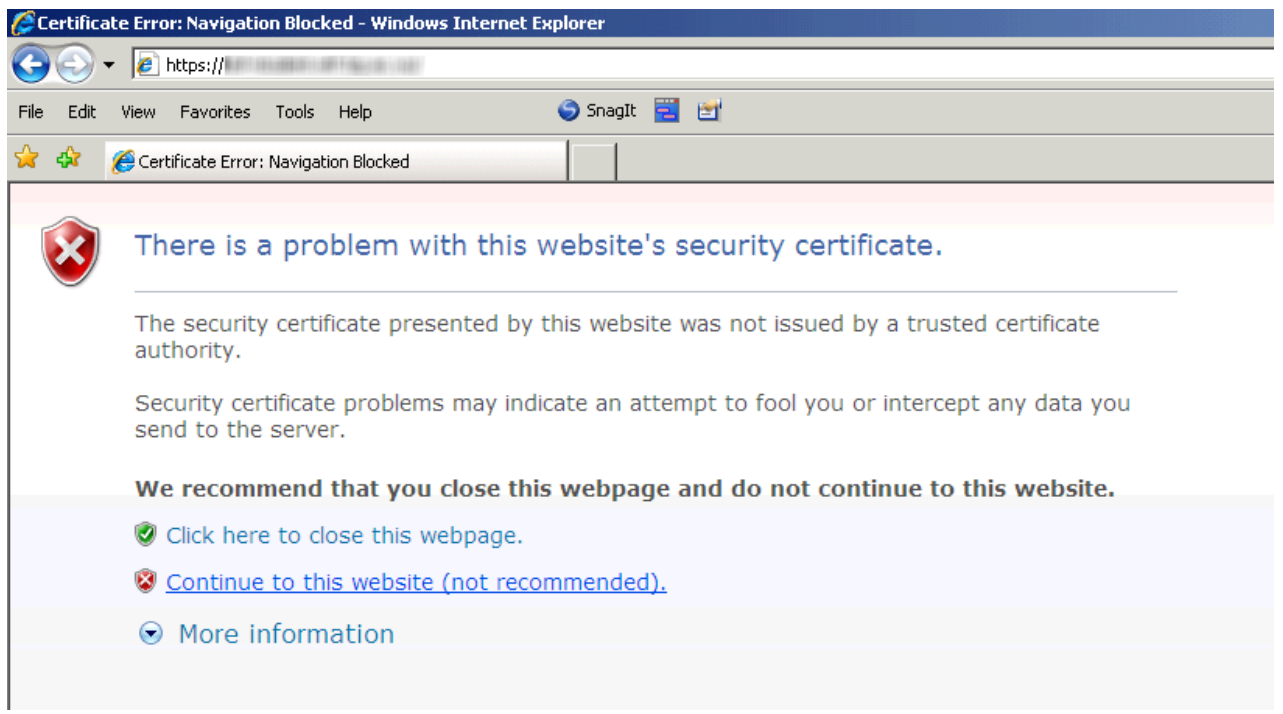

Internet Explorer 7.0+ пријављује проблем са сигурносним сертификатом сајта студентских сервиса. Кликом на линк Continue to this website се одлази на страницу за пријаву.

| The site's security certificate is not trusted!                                                                                                    |
|----------------------------------------------------------------------------------------------------|
| You attempted to reach <b>student.fpn.bg.ac.rs</b> , but the server presented a certificate issued by an entity that is not trusted by your computer's operating system. This may mean that the server has generated its own security credentials, which Google Chrome cannot rely on for identity information, or an attacker may be trying to intercept your communications. |
| You should not proceed, <b>especially</b> if you have never seen this warning before for this site.          Proceed anyway       Back to safety                                                                                                    |
| Help me understand                                                                                                    |

Google Chrome пријављује грешку са сигурносним сертификатом. Кликом на Proceed anyway се одлази на страницу за пријаву.

# Пријава на систем

Страница за пријаву на систем има два поља, једно за унос корисничког имена, и једно за унос лозинке као што је приказано на слици. По уносу корисничког имена и лозинке притиском на дугме Пријави се, уколико је све у реду, извршава се пријава на систем.

| Студен                                  | тски сервиси  | Факултет политичких наука |
|-----------------------------------------|---------------|---------------------------|
| Корисничко име<br>Лозинка<br>Пријави се | (pp2011999999 |                           |

У случају неуспешне пријаве услед погрешног корисничког имена и/или лозинке, систем ће пријавити одговарајућу грешку приказану на слици испод.

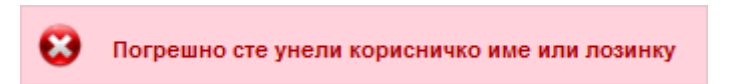

По успешној пријави, приказује се почетна страница Студентских сервиса, односно страница са обавештењима. Сва обавештења, општа за све студенте и она намењена појединцу, поставља студентска служба.

|                    |                           | (pp20119999)             |
|--------------------|---------------------------|--------------------------|
| Почетна            | Обавештења                | Кориссичко име, индекс и |
| Стара обавештења   |                           | дугме за одјаву са       |
| Испитни рокови     |                           | студентских серенса      |
| Пријава испита     |                           |                          |
| Испити             |                           |                          |
| Спискови           |                           |                          |
| Бирање предмета    |                           |                          |
| Анкета             |                           |                          |
| Моји предмети      |                           |                          |
| Ofasese            |                           |                          |
| Уписи              |                           |                          |
| Школарине и уплате |                           |                          |
| Завршии рад        | Мени са опшиама за рад са |                          |
| Администрација     | студентским сервисима     |                          |

Приликом првог пријављивања на Студентске сервисе, препоручује се да студент промени лозинку коју је добио/ла од стране службеника. Избором опције Администрација, а затим опције Промена лозинке одлази на страницу за промену. Промена лозинке је стандардна. Потребно је унети стару лозинку и два пута нову лозинку ради потврде. Притиском на дугме Промени биће промењена лозинка.

|                    | . There was not                                                                                                    | i i saveletiti i s |                      |            | (pp2011999099) |
|--------------------|----------------------------------------------------------------------------------------------------|--------------------|----------------------|------------|----------------|
| Почетна            | Промена лоз                                                                                                    | винке              |                      | Унос старе |                |
| Стара обавештења   | C                                                                                                    |                    |                      | позинке    |                |
| Испитни рокови     | Стара лозинка                                                                                                    |                    |                      |            |                |
| Пријава испита     | нова лозинка                                                                                                    |                    |                      |            |                |
| Испити             | потврда нове позинке                                                                                                    |                    |                      |            |                |
| Спискови           | ( The second second sec |                    |                      | Wine war   |                |
| Бирање предмета    | Промени                                                                                                    |                    |                      | позинке    |                |
| Анкета             |                                                                                                    |                    |                      |            |                |
| Моји предмети      |                                                                                                    |                    | Поновни унос нове    |            |                |
| Obasese            | 10                                                                                                    | DUO SS DOTODOV     | познике зоог провере |            |                |
| Улиси              | AL TR                                                                                                    | омене позиное      |                      |            |                |
| Школарине и уплате |                                                                                                    |                    |                      |            |                |
| Завршии рад        |                                                                                                    |                    |                      |            |                |
| Администрација     |                                                                                                    |                    |                      |            |                |
| Подаци о студенту  |                                                                                                    |                    |                      |            |                |
| Промена позинке    |                                                                                                    |                    |                      |            |                |
| Koniora            |                                                                                                    |                    |                      |            |                |
| прај рада          |                                                                                                    |                    |                      |            |                |

Уколико је промена успешна, студент ће добити обавештење приказано на слици испод.

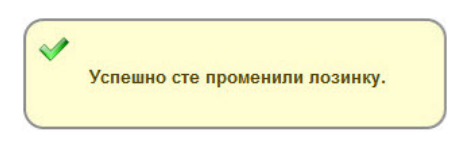

Личне податке студент може да прегледа избором опције Администрација, па Подаци о студенту. Уколико је неки податак нетачан, студент је дужан да се обрати студентској служби.

|                                    | - Constant of the         |                    | and the second second second | (pp2011999999) |
|------------------------------------|---------------------------|--------------------|------------------------------|----------------|
| Почетна                            | Подаци о студе            | нту                |                              |                |
| Стара обавештења                   | a contra en encorre       |                    |                              |                |
| Испитни рокови                     | Број индекса              | 2011/999999        |                              |                |
| Пријава испита                     | Име и презиме             | (Annaly, Summing)  |                              |                |
| Испити                             | Име јелиог политеља       |                    |                              |                |
| Спискови                           | The John Poppins          |                    |                              |                |
| Бирање предмета                    | Tion                      | женски             |                              |                |
| Анкета                             | Датум рођења              | 10.00.0445         |                              |                |
| Моји предмети                      | Место рођења              | fluitment .        |                              |                |
| Обавезе                            | JMEL                      | ARCHITECT TALK     |                              |                |
| Уписи                              | E-mail                    |                    |                              |                |
| Шкопарине и уплате                 | Tenedos                   |                    |                              |                |
| Завршни рад                        | Телефон током ступија     |                    |                              |                |
| <ul> <li>Администрација</li> </ul> | Мобиции                   | designation of the |                              |                |
| Подаци о студенту                  | moonnin                   |                    |                              |                |
| Промена позинке                    | Стање на рачуну           | 0,00               |                              |                |
| Крај рада                          | Администра корисничких по | щија<br>датака     | Основни подаци о<br>студенту |                |

# Уплаћивање испита

Да би студент који плаћа пријаву испита могао да пријави испите путем електронског студентског сервиса потребно је да приликом уплаћивања на уплатници упише **јединствени лични позив на број.** Овај број се може добити избором опције Школарине и уплате где се налази пример исправно попуњене уплатнице.

|                   | Студенто                                  | ски сервис                 | И Факултет по      | олитичких на                | аука                               |            |           |           |            |
|-------------------|-------------------------------------------|----------------------------|--------------------|-----------------------------|------------------------------------|------------|-----------|-----------|------------|
| Почетна           | Школарин                                  | е и Уплате                 |                    |                             |                                    |            |           |           |            |
| Стара обавештења  |                                           |                            |                    |                             |                                    |            |           |           |            |
| Испитни рокови    | Школарине                                 | Уплате Рачун сту,          | дента              |                             |                                    |            |           |           |            |
| Пријава испита    |                                           |                            |                    |                             |                                    |            |           |           |            |
| Испити            | Стање на рачун                            | ry : 0,00                  |                    |                             |                                    |            |           |           |            |
| Спискови          | Укупно дуговањ                            | е на данашњи дан : 0,0     | 0                  |                             |                                    |            |           |           |            |
| Бирање предмета   | Школска год                               | ина Година студија         | Статус уписа       | Начин уписа                 | Профил                             | Рата       | Број рата | Износ     | Рок уплат  |
| Анкета            | 2012/13                                   | прва                       | самофинансирање    | стандардно                  | Социјална политика и социјални рад | 4          | 4         | 22,500.00 | 01.09.2013 |
| Моји предмети     | 2012/13                                   | прва                       | самофинансирање    | стандардно                  | Социјална политика и социјални рад | 3          | 4         | 22.500.00 | 31.05.2013 |
| Обавезе           | 2012/13                                   | 0088                       | самофинансирање    | стандардно                  | Социјална политика и социјални рад | 2          | 4         | 22 500 00 | 31.12.2012 |
| Уписи             | 2012/13                                   | прва                       | самофинансирање    | стандардно                  | Социјална политика и социјални рад | 1          | 4         | 22 500 00 | 04 10 2012 |
| коларине и уплате | Law Jack Mark                             | a second                   |                    |                             |                                    |            |           |           |            |
| Завршни рад       |                                           |                            |                    |                             |                                    |            |           |           |            |
| Администрација    |                                           |                            |                    |                             |                                    |            |           |           |            |
| Крај рада         | Пример испра                              | авно попуњење              | уплатнице          |                             |                                    |            |           |           |            |
|                   | VODATHORI                                 |                            | шиф                | pa                          | НАЛОГ ЗА УПЛАТУ                    |            |           |           |            |
|                   | Презиме и име                             |                            |                    | ања валута                  | износ                              |            |           |           |            |
|                   | Адреса станован                           | ьа, Место                  | 189                | РСД                         |                                    |            |           |           |            |
|                   | сврха уплате                              |                            |                    | 840-1838                    | 666-35                             |            |           |           |            |
|                   | Пријава испита                            |                            | броі<br>моде<br>97 | ела позив на бр<br>99992012 | ој (одобрење)<br>19999             |            |           |           |            |
|                   | прималац                                  |                            |                    |                             | K                                  | _          |           |           |            |
|                   | СОП.ПРИ. Факултет и<br>185, 11000 Београд | толитичких наука, ул. Јове | Knitha             |                             | јединствени ли                     | ични<br>oi |           |           |            |

# Пријава испита

Избором опције Пријава испита из менија студент добија преглед свих испита које може да пријави, и преглед свих испита које је пријавио.

| Почетна<br>Стара обавештења<br>Испитни рокови | Стање на рачуну : 0,00<br>Испити које могу да | а прија  | вим    | Износ к<br>студе<br>распола:<br>свом ра | ории<br>нт<br>же на<br>1чуну |                                                   |               |  |
|-----------------------------------------------|-----------------------------------------------|----------|--------|-----------------------------------------|------------------------------|---------------------------------------------------|---------------|--|
| Пријава испита                                | Акроним Назив                                 | H.rp.    | ЕСПБ   | Тип пријаве                             | Број пријава                 | Наставник                                         | Сајт предмета |  |
| Испити                                        | Пријави 01ВЛ                                  | 1        | 8      | обавезан предмет                        | 0                            |                                                   |               |  |
| Активности                                    | Пријави 01ETHO                                | 1        | 6      | обавезан предмет                        | 0                            | Аца Вучковић: Миодраг Ивковић: Александар Коларов | www           |  |
| Спискови                                      | Пријави 01МОБЛ                                | 1        | 5      | обавезан предмет                        | 0                            |                                                   | www           |  |
| Промена групе                                 | Признии 01СОЛФ                                | 1        | 7      | обавезан предмет                        | 0                            | Александар Ковачевић                              | www           |  |
| Бирање предмета                               |                                               | _        |        |                                         |                              |                                                   |               |  |
| Анкета                                        |                                               |          | угме   | 38                                      |                              |                                                   |               |  |
| Моји предмети                                 | пријављени испити                             | npe      | јаву и | спита                                   | Избором оп                   | ције Пријава                                      |               |  |
| Обавезе                                       |                                               | _        |        |                                         | испита које о                | студент може                                      |               |  |
| Уписи                                         | 0                                             |          |        |                                         | да пријави и                 | списак испита                                     |               |  |
| копарине и уплате                             | 🕕 Нисте пријавили ниједа                      | н испит. |        |                                         | неком исп                    | итном року                                        |               |  |
| Избор профила                                 |                                               |          |        |                                         |                              |                                                   |               |  |

Притиском на дугме Пријави добија се прозор на коме студент може да изабере рок за који пријављује тај испит.

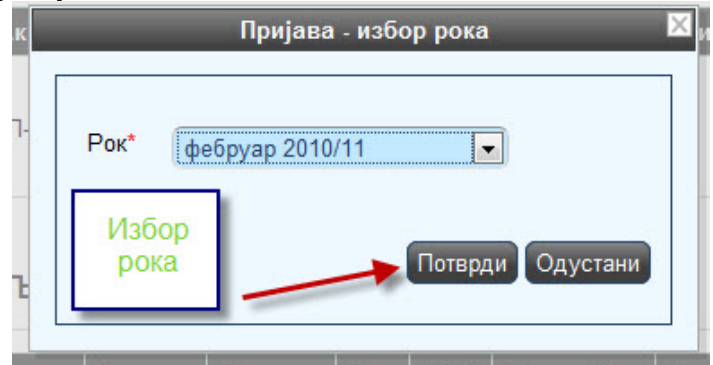

После избора рока, студенту се приказује прозор за потврду. Притиском на дугме ОК, извршиће се пријава испита.

| Назив                         | Алгоритми и структуре по |
|-------------------------------|--------------------------|
| Н.гр.                         | (1                       |
| Рок                           | фебруар 2010/11          |
| Цена пријаве                  | (0,00                    |
| Објашњење цен<br>Број пријава |                          |

# Одјава испита

Пријављене испите студент може одјавити притиском на дугме Одјави.

| I LITTLE IT IN THE | UTdree H | а рачун | ry : 0,00      |       |       |                  |              |                                                   |               |
|--------------------|----------|---------|----------------|-------|-------|------------------|--------------|---------------------------------------------------|---------------|
| Стара обавештења   | Испити   | и које  | могу да п      | рија  | вим   | 1                |              |                                                   |               |
| Испитни рокови     |          |         |                |       |       |                  |              |                                                   |               |
| Пријава испита     |          | Акроним | Назив          | H.rp. | ЕСПБ  | Тип пријаве      | Број пријава | Наставник                                         | Сајт предмета |
| Испити             | Пријави  | 01ВЛ    | Manager 1      | 1     | 8     | обавезан предмет | 1            |                                                   |               |
| Спискови           | Пријаци  | 01ETHO  | Summings.      | 1     | 6     | обавезан предмет | 0            | Аца Вучковић: Миодраг Ивковић: Александар Коларов | www           |
| Сирање предмета    | Пријави  | 01МОБЛ  | Anness Alleran | 1     | 5     | обавезан предмет | 0            |                                                   |               |
| Моји предмети      | Пријави  | 01СОЛФ  | Contraction    | 1     | 7     | обавезан предмет | 0            | Александар Ковачевић                              | www           |
| Oбавезе            |          |         |                |       |       |                  |              |                                                   |               |
| Уписи              | Doution  |         |                |       |       |                  |              |                                                   |               |
| коларине и уплате  | пријав   | ывени   | испити         |       |       |                  |              |                                                   |               |
| Завршни рад        | _        |         |                |       |       |                  |              |                                                   |               |
| Алинингланийа      |          | Рок     | Акроним Н      | азив  | H.rp. | ЕСПБ Наставник   | Датум полага | ньа Термин Сала Оцена Порука                      |               |

На екрану за потврду притиском на дугме ОК, биће извршена одјава испита.

| (1            |                            |
|---------------|----------------------------|
| април 2010/11 |                            |
| 1             |                            |
|               |                            |
|               | (1<br>(април 2010/11<br>(1 |

Уколико дође до грешке приликом пријаве/одјаве испита, студенту ће бити приказана одговарајућа грешка.

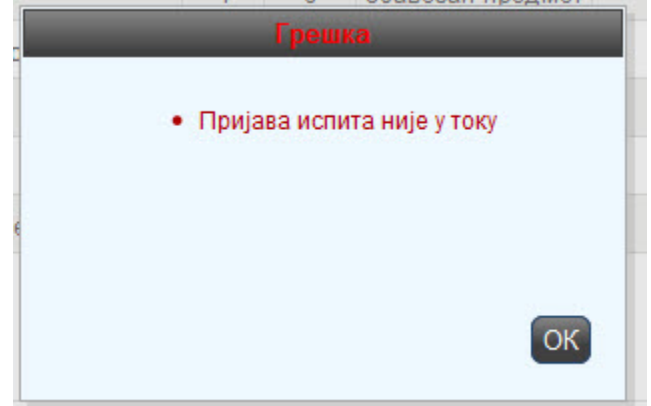

Студент је покушао да пријави испит ван регуларног периода пријаве.